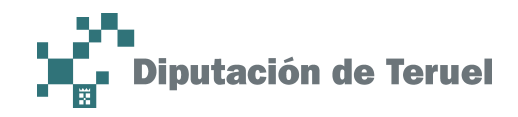

# P/. Factura electrónica

## D/. eFacturas emitidas

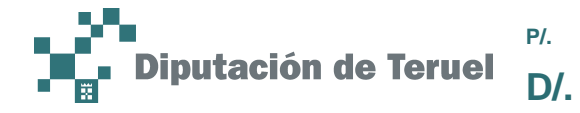

#### **Control documental**

| Versión del<br>documento | Fecha    | Autor        | Modificaciones/Comentarios    |
|--------------------------|----------|--------------|-------------------------------|
| 1.0                      | 25/11/16 | Servicio TIC | Versión inicial del documento |

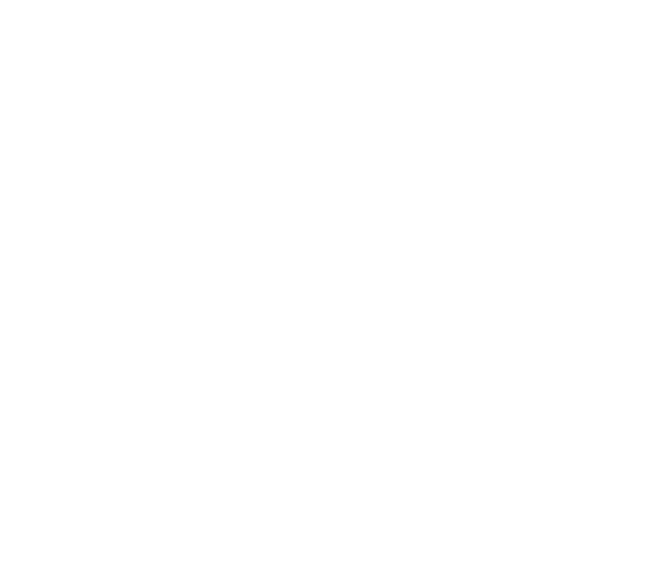

F/. 25/11/16 pág./. 2 de 8

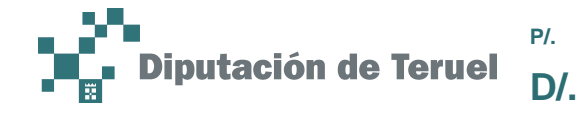

Factura electrónica eFacturas emitidas

## INDICE

| turas emitidas4 |
|-----------------|
|-----------------|

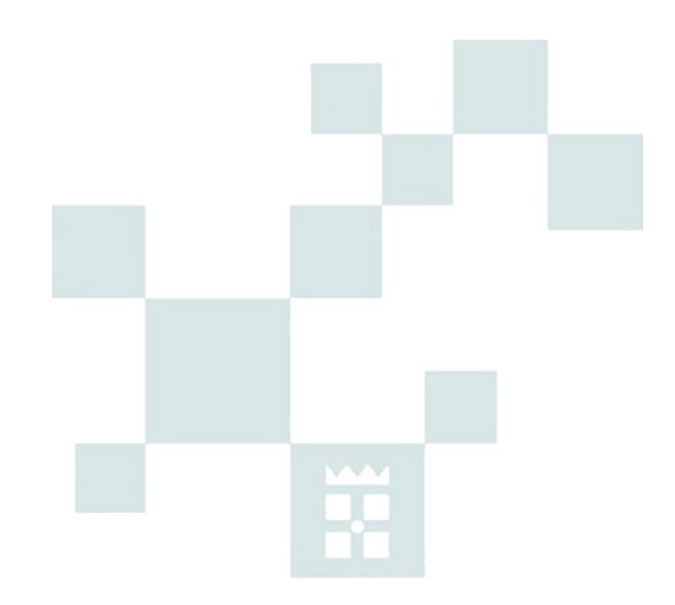

F/. 25/11/16 pág./. 3 de 8

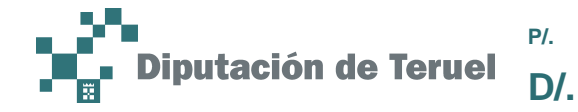

### 1/. Facturas emitidas

Para acceder a las facturas que tengamos enviadas, clicaremos sobre *Facturas emitidas* en el menú lateral izquierdo:

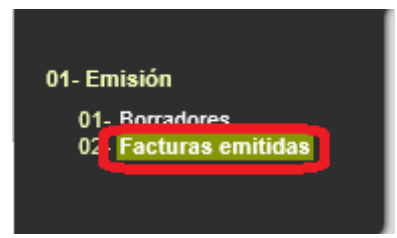

Nos aparecerá un listado con todas las facturas que hemos enviado. En el caso de que tengamos más de 10 facturas enviadas, éstas aparecerán en varias páginas. Nos podremos mover entre las páginas con los botones de navegador de la parte superior del listado:

Páginas: [Primera / Anterior ] 1 / 2 [ Siguiente / Última ]

Para acceder a los detalles de la factura, clicaremos sobreel icono de la lupa en la parte derecha de la línea de la factura:

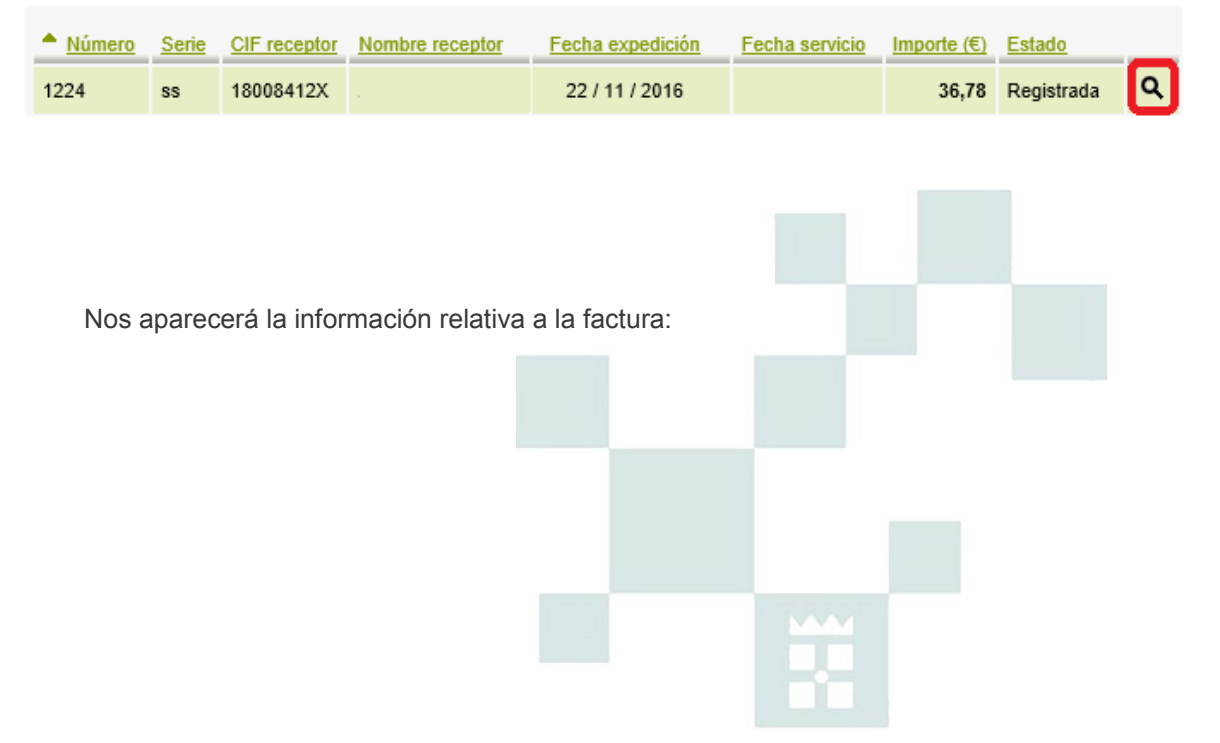

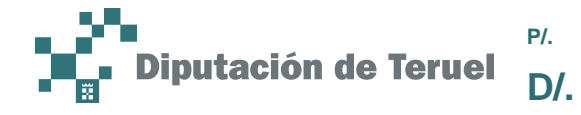

| Información factura |                         |
|---------------------|-------------------------|
| Número factura:     | 1224                    |
| Serie factura:      | SS                      |
| CIF emisor:         | 0000000T                |
| Nombre emisor:      | Empresa Pruebas Gestora |
| Num. Proveedor:     | 46 - ANONIMO            |
| CIF receptor:       |                         |
| Nombre receptor:    |                         |
| Oficina:            | TI - TIC Informática    |
| Importe total (€):  | 36,78                   |

Por otro lado, nos aparecerá el histórico de estados:

| Histórico de estados |            |                  |  |  |  |
|----------------------|------------|------------------|--|--|--|
| Fecha                | Estado     | Razon            |  |  |  |
| 22/11/2016 12:23     | Enviada    |                  |  |  |  |
| 22/11/2016 12:24     | Pendiente  | Registrada Telem |  |  |  |
| 22/11/2016 12:24     | Registrada | Registrada en el |  |  |  |

También podemos descargar la documentación relacionada con la factura clicando en *Descagar todo* en el listado de *Adjuntos*:

| Adjuntos           |                      |
|--------------------|----------------------|
| Nombre del adjunto | Descripción          |
| A999_2016_Gener    | Justificante del reg |
| A999_2016_Gener    | Justificante del reg |
| Documento_de_pr    | Adjunto de prueba    |
| Descargar todos    |                      |

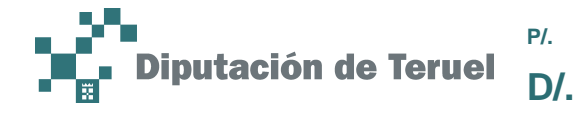

En el apartado de descargas podremos descargar:

- La factura en el formato seleccionado en el desplegable clicando sobre el botón Seleccionado:

| Descargar   |    |          |                       |
|-------------|----|----------|-----------------------|
| Formato:    | PI | DF6      |                       |
| Seleccionad | 0  | Original | Justificante Registro |

- La factura en formato original (xml) haciendo clic sobre el botón Original:

| Descargar                                  |   |
|--------------------------------------------|---|
| Formato: PDF 6                             |   |
| Seleccionado Original Justificante Registr | 0 |

- El justificante del registro clicando encima de Justificante Registro:

| Formato: PDF 6                              |
|---------------------------------------------|
| Seleccionado Original Justificante Registro |

En la parte derecha de la página podremos visualizar la factura:

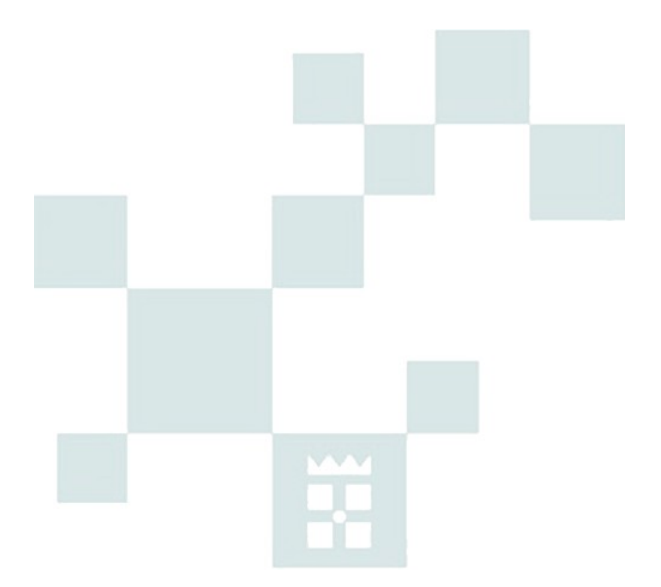

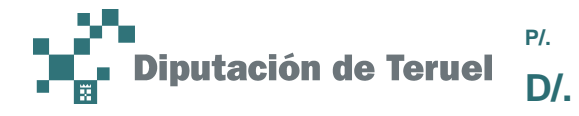

| RE                                                         | SUMEN DE FACTURA           |              |                    | Emp        | resa Prue<br>N | 44002 | estora<br>000000T<br>DPT-Inf<br>Teruel |
|------------------------------------------------------------|----------------------------|--------------|--------------------|------------|----------------|-------|----------------------------------------|
| NUMERO<br>1224                                             | FECHA EXPED.<br>22-11-2016 | Nº DE SERIE  | DEST               | NATARIO    |                |       |                                        |
| N.I.F. EMISOR<br>00000000T                                 | CONTRATO F                 | ORMA DE PAGO | Ayto.<br>N.I.F.:   |            |                |       |                                        |
| TIPO DOCUMENTO<br>ORIGINAL                                 | Nº FACTU                   | RA RECTIF.   | Piza Mayo<br>44701 | or         |                |       |                                        |
| DIRECCIÓN DE EMPLA                                         | ZAMIENTO                   |              |                    |            |                |       |                                        |
| DOMICILIO SOCIAL:<br>TRANSFERIR A BANCO:<br>OBSERVACIONES: | DPT-Inf                    |              |                    |            |                |       |                                        |
| DETALLE FACTURA                                            |                            |              |                    |            |                |       |                                        |
| DES                                                        | CRIPCIÓN                   | FECHA OPER   | . CANTIDAD         | IMP. UNITA | RIO            | TOTA  | L                                      |
| Concepto de prueba                                         |                            |              | 2                  |            | 15,20          |       | 30,40                                  |
| IMPORTES                                                   |                            |              | IMPOR              | TE BRUTO   |                |       | 30,40                                  |
| IMPUESTOS REPERCUTIDOS                                     |                            |              |                    |            |                |       |                                        |
| CLASE                                                      | DE IMPUESTO                | TIPO (%)     | BASE IN            | IPONIBLE   | (              | CUOTA |                                        |
| 01                                                         |                            | 21,00        |                    | 30,40      |                |       | 6,38                                   |
|                                                            |                            |              | тотл               | AL EUROS   |                |       | 36,78                                  |

Finalmente, en la parte inferior izquierda de la página nos aparecerá un botón para verificar la factura:

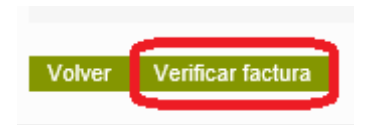

Si clicamos sobre él nos aparecerá otra página con la validación de la factura. En la parte derecha tendremos información sobre los firmantes de la factura:

| IF firmante        | Nombre firmante                                                      | Emisor                                    | Válido desde         | Válido hasta        |
|--------------------|----------------------------------------------------------------------|-------------------------------------------|----------------------|---------------------|
|                    |                                                                      | FNMT-RCM                                  | 07/07/2016 14:22     | 07/07/2020 14:22    |
| En la p<br>detalle | parte izquierda tendremos inforr<br>de la factura clicaremos en el b | nación acerca de<br>otón <i>Aceptar</i> : | e la factura y su va | alidación. Para vol |
|                    |                                                                      |                                           |                      |                     |

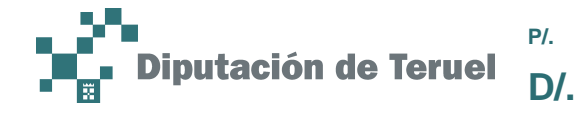

| Número factura:                        | 1224                    |      |
|----------------------------------------|-------------------------|------|
| Serie factura:                         | SS                      |      |
| CIF emisor:                            | 0000000T                |      |
| Nombre emisor:                         | Empresa Pruebas Gestora |      |
| CIF receptor:                          |                         |      |
| Nombre receptor:                       |                         |      |
| Importe total (€):                     |                         | 36,7 |
| Formato:                               | facturaeDPT 3.2         |      |
| La factura ha sido validada sintactica | mente                   |      |
|                                        |                         |      |

Para volver al listado de facturas enviadas haremos clic sobre el botón Volver.

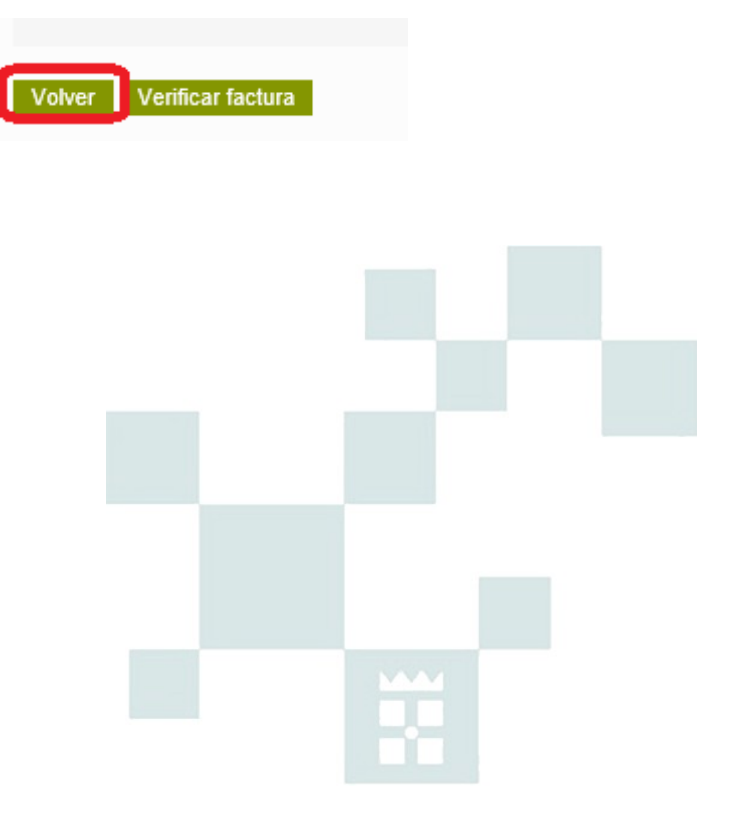